## Mini-Box.com

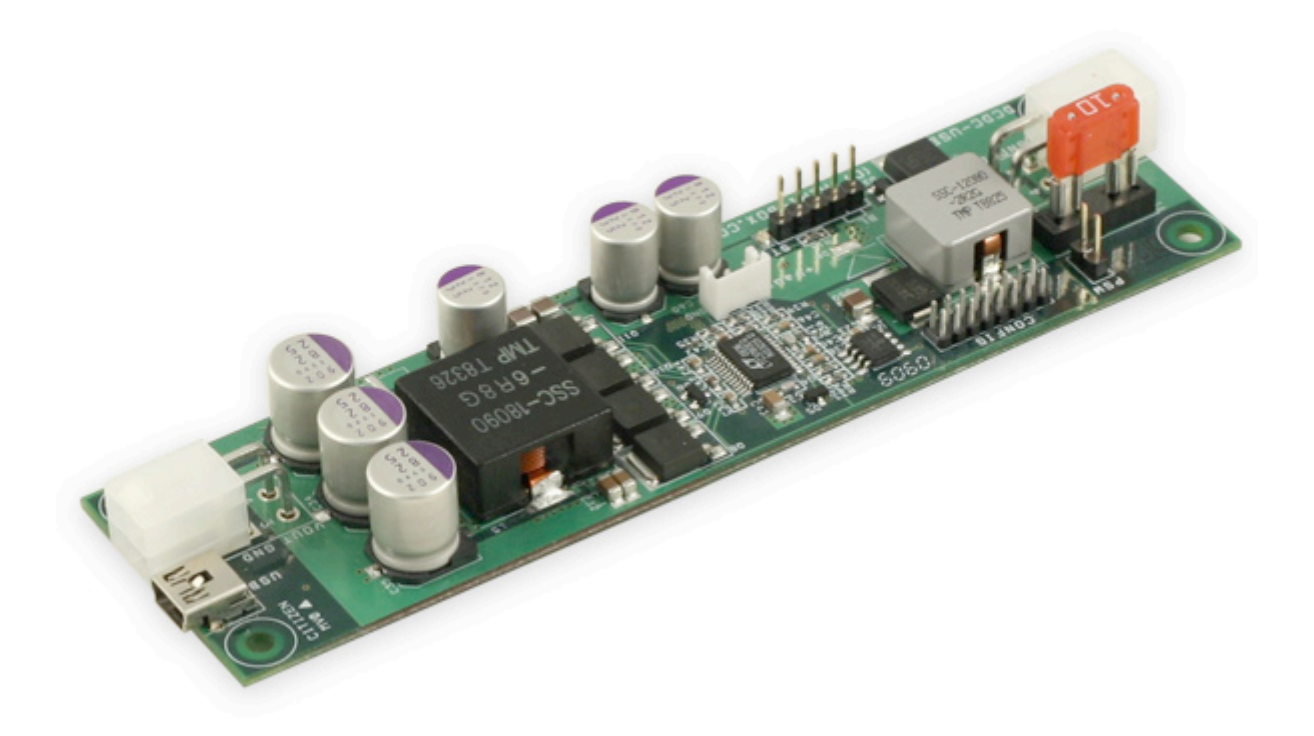

# **DCDC-USB**

Advanced USB configuration manual

## Introduction:

#### 1) A simple view of the DCDC-USB software:

| 鼊 DCDCUSE       | 3 ver: 3.0 mod | e: 00 (Dumb)          |       |                          |          |       |                           |
|-----------------|----------------|-----------------------|-------|--------------------------|----------|-------|---------------------------|
| <u>e</u>        | Voltage:       | 12<br>/Out (volatile) | [V]   | Voltage In:<br>Ignition: | 16.83    | [V: [ | Aux V Out<br>Power Switch |
|                 | Set and sa     | ve VOut (Voltage (    | )     | Voltage Out:             | < 11.82  | > [V. | VOut ON                   |
| Status Settings |                | S                     | cript |                          | Minimize |       |                           |

In the picture above you can see:

-The desired output voltage: it can be set by writing manually in the edit box the desired value between 5-24V or by decreasing/increasing in fine adjustments with the left/right buttons. The smaller is the output voltage desired the finer adjustments can be made.

- Using the "set VOut" option will modify the output voltage but it will not save it.

- Using the "set and save VOut" will overwrite the "Voltage 0" value, or which one is enabled.

-The measured Input voltage

-The measured Ignition voltage

-The measured Output voltage

-The state of the Auxiliary output voltage (VAux is ON)

- Using the Power Switch button, you can send an ON/OFF pulse to the motherboard from the PSW pin.

-The state of the Power Switch (this can be used to control a motherboard, in this case state is OFF)

-The state of the Output (Output is ON in the picture)

#### 2) DCDC-USB Status

| 👪 DCDCUSB | ver: 3.0 mod                                                                                                    | e: 00 (Dumb)                                    |     |                                                                                                    |                                                                                |                         | _ 🗆 🗙                                |
|-----------|----------------------------------------------------------------------------------------------------|-------------------------------------------------|-----|----------------------------------------------------------------------------------------------------|--------------------------------------------------------------------------------|-------------------------|--------------------------------------|
|           | Voltage: Set                                                                                                    | VOut (volatile)<br>ave VOut (Voltage 0)         | [V] | Voltage In: 16.9<br>Ignition: 16.9<br>Voltage Out: <                                                                                              | 8<br>8<br>12.05 >                                                              | [v: ]<br>[v: ]<br>[v: ] | Aux V Out<br>Power Switch<br>VOut ON |
| Sta       | atus                                                                                                    | Settings                                        |     | Script                                                                                                    |                                                                                | P                       | 4inimize                             |
| Script    | Time cfg.:<br>Volt cfg.:<br>Mode:<br>DCDC State:<br>step number:<br>Wait timer:<br>VOut timer:<br>ff Delay timer: | 0<br>0<br>00<br>07<br>1<br>00:00:00<br>00:00:00 |     | Output flags:<br>Pin configuration:<br>Voltage flags:<br>Timer flags:<br>Regulator steps:<br>VAux timer:<br>Powerswitch timer:<br>Hard Off timer: | 00011011<br>00000000<br>01010011<br>11111111<br>1<br>00:00:00<br>0<br>00:00:00 |                         |                                      |
|           |                                                                                                    |                                                 |     |                                                                                                    |                                                                                |                         |                                      |

In this page you will find detailed description of several internal states and timers used in different modes: DUMB, AUTOMOTIVE, SCRIPT. Ex: this is useful when using the SCRIPT mode and testing the script programmed.

#### 3) DCDC-USB parameters

| 👪 DCDCUSB ver: :                     | 3.0 mode: 00 (Dumb)                                                                                                    |                                                                        |                                                                |
|--------------------------------------|----------------------------------------------------------------------------------------------------|------------------------------------------------------------------------|----------------------------------------------------------------|
| Volta                                | age: [V.<br>Set VOut (volatile)<br>iet and save VOut (Voltage 0)<br>Settings                                                                                                    | Voltage In: 16.83<br>Ignition: 16.98<br>Voltage Out: < 12.05<br>Script | [V] Aux V Out<br>[V] Power Switch<br>> [V] VOut ON<br>Minimize |
| Parameter:<br>Value:<br>Description: | Select parameter<br>Max regulation step number<br>Off-delay TIME 0<br>Hard-off TIME 0<br>Off-delay TIME 1<br>Hard-off TIME 1<br>Off-delay TIME 2<br>Hard-off TIME 2<br>Off-delay TIME 3<br>Hard-off TIME 3<br>Off-delay TIME 4<br>Hard-off TIME 4<br>Off-delay TIME 5<br>Hard-off TIME 5<br>Off-delay TIME 6<br>Hard-off TIME 6<br>Off-delay TIME 7<br>Hard-off TIME 7<br>UPS Mode: Shutdown Time<br>UPS Mode: Ignition OFF time |                                                                        | Save<br>Ings.ini)                                              |

In this page you can see how several parameters can be configured by selecting it from the combo-box. After changing the value press the "Send" button to send it to the device. The parameter changed will have effect on the next power cycle.

### 4) DCDC-USB parameters explained

| 👪 DCDCUSB              | ver: 3.0 mode                                                                                                    | : 00 (Dumb)                                              |                                                                        |                                                                                           |  |  |  |
|------------------------|----------------------------------------------------------------------------------------------------|----------------------------------------------------------|------------------------------------------------------------------------|-------------------------------------------------------------------------------------------|--|--|--|
| Sta                    | Voltage: Set V<br>Set and sav                                                                                                    | [V]<br>Out (volatile)<br>/e VOut (Voltage 0)<br>Settings | Voltage In: 16.83<br>Ignition: 16.83<br>Voltage Out: < 11.93<br>Script | [V]     Aux V Out       [V]     Power Switch       >     [V]       VOut ON       Minimize |  |  |  |
| Param<br>V.<br>Descrip | Parameter:       Hard-off TIME 1         Value:       00:01:00         [hh:mm:ss]         Description:       Time Between PSW OFF to Output OFF, Hardware OFF in Time Configuration 1 (max. 17:59:59 or Never) |                                                          |                                                                        |                                                                                           |  |  |  |
|                        |                                                                                                    | Load fa                                                  | ctory default parameters                                               |                                                                                           |  |  |  |
|                        | Parameters and script: Device ===> File (settings.ini) Parameters and script: Device <=== File (settings.ini)                                                                                                  |                                                          |                                                                        |                                                                                           |  |  |  |

Every parameter is explained in the text box below the value.

The values from the Output voltage chart can all be changed. This can be done by modifying the **Voltage 0 to 7** parameters.

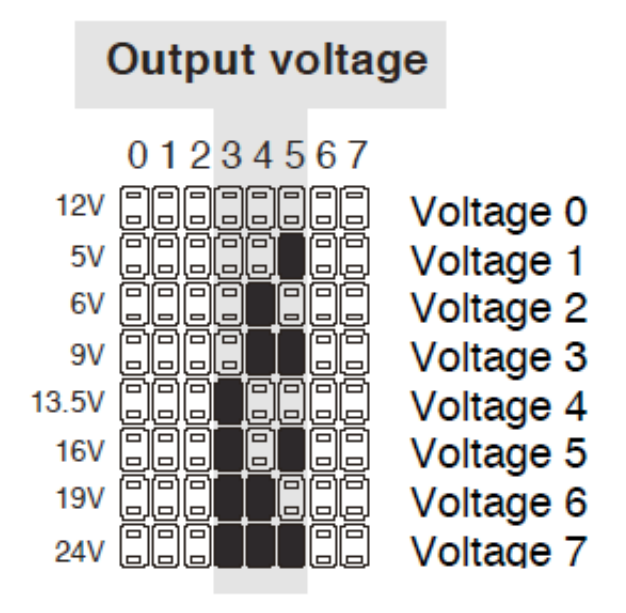

In the same way, the OFFDELAY and HARDOFF timers can be modified using the DCDC-USB software.

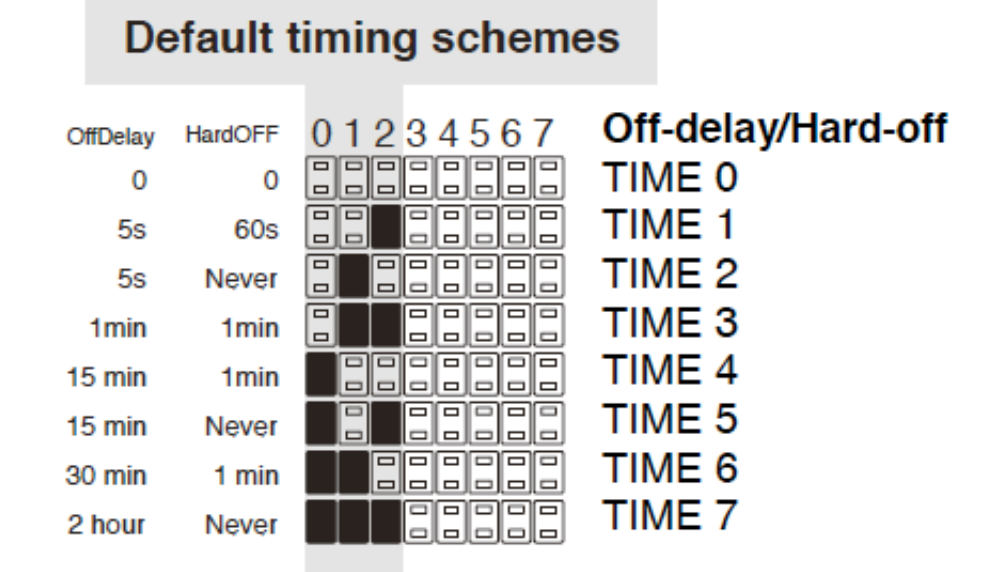

In case you want to return to the factory default parameters press the "Load factory default parameters" button. It will have effect on the next power cycle.

#### 5) DCDC-USB Script Settings

| DCDCUSB ver: 3.0 mode: 00 (Dumb)                                                                                         |                                             |
|----------------------------------------------------------------------------------------------------|---------------------------------------------|
| Voltage:     [V]     Voltage In:     16       Set VOut (volatile)     Ignition:     16                                   | 0.98 [V] Aux V Out<br>0.98 [V] Power Switch |
| Set and save vout (voitage 0)     Voltage Out:        Status     Settings                                                | t [V] VOut ON                               |
| Step number: 1                                                                                                    | Start script                                |
| V OUT (Voltage): 12.01 [V]                                                                                               | Sleep Sleep                                 |
| T1 State     ON     T1 Time:     00:00:20     [hh:mm:ss]       T2 State     OFF     T2 Time:     00:00:30     [hh:mm:ss] | STEP1 STEP2                                 |
| V AUX (Auxiliary Out)<br>T1 State ON T1 Time: 00:00:05 [hh:mm:ss]                                                        | VOUT ON OFF OFF OFF                         |
| T2 State OFF T2 Time: 00:00:10 [hh:mm:ss]                                                                                | VAUX OFF ON OFF OFF                         |
| T1 State ON T1 Time: 500 [ms]                                                                                            | T1 T2 T1 T2<br>PWS OFF ON OFF OFF           |
| Global wait time (GWT): 00:01:30 [hh:mm:ss]                                                                              | GWT                                         |
| Skip this step     ON=Play next step /OFF=Stop script     Repe                                                           | eat from first step (if next step=ON)       |

In this page you can set the behavior of the script.

Note: It is advised to turn of the running script when programming new values and saving changes.

For every step number (1-60) you can set the behavior of the 3 outputs (VOUT, VAUX, PWS) separately. In each step you can have 2 states of each output. After GWT expires the script will advance to next step number. When programming the script you have the possibility -to skip a step -to play next step or stop the script

-to repeat from first step (step nr. 1) by checking the checkboxes

To stop/start script manually by pressing the different buttons.

With the "Sleep" button the device will enter in low power consumption mode turning off the outputs, disconnecting the USB, for the specified time. A pop up window will appear asking the specified time in DD:HH:MM format. Note: this timing is RC based, not precise and it should be experimented! After the specified time elapsed the device will restart the script and reconnect on USB.

Our USB software is designed in such way so it will also reconnect with the device.

#### Support and warranty:

Standard Hardware Warranty 1Year / US, 2 Year EU Installation support: 30 days via email <u>customer-support@mini-box.com</u>

DCDC-USB product webpage: http://www.mini-box.com/DCDC-USB